# Electronic Individual Study Plan of PhD students – Annual Assessment of ISP Instructions

## 1. Login in SIS (Student Information System)

At <u>https://is.cuni.cz/studium</u> you access the SIS with your login or with UKČO (number below your photo on the student card). Detailed information how to get a new password, CAS (Central Autentication Servis) for accessing the SIS is available at <u>https://ldapuser.cuni.cz/language/switch?lang=en</u>

In case of need the officers at the Department of Science and Research will help you:

Barbora Stachová (tel. 377 593 467), Daniela Vyzrálová (tel. 377 593 466) or the SIS administrator Lenka Křikavová (tel. 377 593 417).

IMPORTANT - you need to choose the role of STUDENT (not Teacher or Supervisor).

## 2. Creation of the Annual Assessment

In the SIS choose the icon Individual Study Plan of PhD students in the section concerning the information about your studies. If the plan exists already, there are the icons for showing or editing and for a preview and printing in pdf I. On the right side you will find similar icons related to the annual assessment which will appear at the moment when the assessment is already created.

Click on the icon on the left side and the study plan will appear. At the bottom of the page click on **"Update or assessment of fulfilling the ISP"**.

| Plan details                                                                                                    |  |  |  |
|----------------------------------------------------------------------------------------------------|--|--|--|
| 🛨 Student: Olena Koshyk ( ID: "648585" ) 🧴                                                                                                    |  |  |  |
| • SAB Chair: prof. MUDr. Alena Skálová, CSc.                                                                                                    |  |  |  |
| Supervisor (01.10.2019 - stays): prof. MUDr. Alena Skálová, CSc.                                                                                                    |  |  |  |
| Advisor:                                                                                                    |  |  |  |
| Status of plan ( ID: "18243" )                                                                                                    |  |  |  |
| Responsibility: -                                                                                                    |  |  |  |
| Previous responsibility: programme guarantor                                                                                                    |  |  |  |
| Change: Skálová Alena, prof. MUDr., CSc. 29.11.2019 14:10                                                                                                    |  |  |  |
| ISP proposal assessment by supervisor: doporučuji schválit/l recommend to accept the plan                                                                                                    |  |  |  |
| ISP proposal assessment by SAB: doporučuji schválit/ I recommend to accept the plan                                                                                                    |  |  |  |
| Date of SAB: 29.11.2019                                                                                                    |  |  |  |
| Date of approval: 29.11.2019                                                                                                    |  |  |  |
| Approved plan in PDF: 🔎                                                                                                    |  |  |  |
| + History of statements and reasons for returning the individual study plan                                                                                                    |  |  |  |
| Dissertation and progress on the dissertation                                                                                                    |  |  |  |
| tere et al tere et al |  |  |  |
| \pm List of duties                                                                                                    |  |  |  |
| Actions for approved ISP:                                                                                                    |  |  |  |
| return the plan to the state of proposal ✔ 10 Go                                                                                                    |  |  |  |
| Update or assessment of fulfilling the ISP                                                                                                    |  |  |  |

Then you choose the year of the assessment - **the current year (2022/2023)** and click on "Go". The completed courses will be automatically coupled and marked as fulfilled (there is no need to make any further action).

| Assessment conclusion                                                         |  |
|-------------------------------------------------------------------------------|--|
| Student:                                                                      |  |
| Create and take the assessment of fulfilling the ISP over (2022/2023) ✔ ID Go |  |

## 3. Editing of the assessment and modification of the study plan

After creation of the annual assessment you may choose to:

#### • comment on the progress on the dissertation (obligatory)

- couple the duties of the ISP with the completed courses (recommended proves the fulfilment of the course)
- add a new course in the study plan
- add other types of duties in the study plan e.g. conference, publication

• insert commentary on the selected duties – mainly the ones that are not fulfilled; they should be transferred into the following year

• apply for removal of a duty from the plan

| <ul> <li>insert the conclusion of assessment of the fulfillment of ISP for the academic year 202</li> </ul> | 2/2023 |
|----------------------------------------------------------------------------------------------------|--------|
| (obligatory)                                                                                                |        |

### **Progress on the Doctoral Dissertation**

At the lower part of the screen in the section **Student action** choose the option **"insert commentary for duties of type: progress on the doctoral dissertation"** 

| - |                                                                                     |      |
|---|-------------------------------------------------------------------------------------|------|
|   | Other commentaries                                                                  |      |
|   | * no data found                                                                     |      |
| Ľ |                                                                                     |      |
| Ē |                                                                                     |      |
|   | Conclusion of assessment                                                            |      |
| 2 |                                                                                     |      |
|   | Student action:                                                                     |      |
|   |                                                                                     |      |
|   | T                                                                                   | 🕩 Go |
|   |                                                                                     |      |
| Г | mark the duty as fulfilled according to student if it is fulfilled according to SIS |      |
|   | forward the assessment to supervisor                                                |      |
| č | * insert conclusion of assessment                                                   |      |
|   | incort commontany for dution of type; publication                                   |      |
|   | insert commentary for duties of type, publication                                   |      |
|   | insert commentary for duties of type: conference                                    |      |
| r | * insert commentary for duties of type: progress on the doctoral dissertation       |      |
|   | Lati Lati                                                                           |      |

A window for inserting text will appear. You summarize briefly the progress on your dissertation and add it to the annual assessment by clicking on "Save".

| Commentary on duties of the type: progress on the doctoral dissertation |
|-------------------------------------------------------------------------|
| * Text of assessment: During the year the processing                    |
|                                                                         |
|                                                                         |
|                                                                         |
|                                                                         |
|                                                                         |
|                                                                         |
| Max length 2500 characters, typed 30, 2470 remaining.                   |
| Save                                                                    |
| 🕆 🚨 Správce studijních aplikací                                         |

Coupling the duties of the ISP with the completed courses and with the records in OBD (recommended – clearly proves fulfillment of the course)

## Click on "+" beside the option List of duties

| uissenauon                                                                                                    |                                                                                                    |  |  |  |
|----------------------------------------------------------------------------------------------------|----------------------------------------------------------------------------------------------------|--|--|--|
| progress on the<br>doctoral<br>dissertation                                                                                               | Within the last years 'liquid biopsy' became one of the most promising fields in cancer research. The method is using circulating tumor cells (CTCs) that detach fr<br>prognosis of overall survival (OS) and an earlier detection of tumor relapse then any solid biopsy. Furthermore a 'liquid biopsy' offers improved therapy monitoring<br>to the liver. The HD-CTC method of Dr. Kuhn (antibody staining to assure the CTC character) allows a following single cell analysis and the possibility of q-RT-PC<br>Methods:<br>staining of CTCs through antibodies (against cytokeratin, CD45 (to exclude<br>leucocytes))<br>RNA extraction from CTCs<br>DNA isolation from tissue<br>development of q-RT-PCR assays with colon cancer markers (predictive<br>markers for treatment success/failure)<br>Markov Chain Monte Carlo Model |  |  |  |
| * no data found                                                                                                    |                                                                                                    |  |  |  |
| • Course of study                                                                                                    | Course of study                                                                                                    |  |  |  |
| List of duties                                                                                                    |                                                                                                    |  |  |  |
| Add a new duty not listed in the study plan 💿 course 🔿 course description 🔿 publication 🔿 conference 🔾 internship 🔿 training 🔟 add a duty |                                                                                                    |  |  |  |
| Other commenta                                                                                                    | ries                                                                                                    |  |  |  |
| * no data found                                                                                                    |                                                                                                    |  |  |  |
| • Conclusion of as                                                                                                    | sessment                                                                                                    |  |  |  |
| Student action:                                                                                                    |                                                                                                    |  |  |  |
|                                                                                                    | T Go                                                                                                    |  |  |  |

A list of your courses, publications or planed conferences will appear. By clicking on the icon if for the fulfilled duties you will be able to add a comment on the fulfillment of this duty. Using the same icon you can couple your publications with the data recorded in OBD, which is offered automatically. You will choose the option "fulfilled". Check whether it was coupled with the right course and click on "Save".

If there is a course planned for the assessed year, which you have not fulfilled, it is recommended to transfer its fulfillment into the following year and to give a reason of this transfer in the commentary. This can be done also by the icon and the window for commentary on the course will open.

| Previous responsibility: -<br>Change: -                                   | n.                                                                                 |  |  |
|---------------------------------------------------------------------------|------------------------------------------------------------------------------------|--|--|
| 'roposal of annual assessment in PDF: 🔎                                   |                                                                                    |  |  |
| Commentary for annual assessment to:                                      | ED00030001 - Course in Health Informatics [course]                                 |  |  |
| * Duty: Ounfulfilled Informatika [ED00030001]                             |                                                                                    |  |  |
| Semester: 2016/2017 V winter Summer both                                  |                                                                                    |  |  |
| Commentary: 2015/2016<br>2016/2017<br>2017/2018<br>2018/2019<br>2019/2020 |                                                                                    |  |  |
| Max length 1300 characters                                                | , typed 0, 1300 remaining.                                                         |  |  |
| oupling the duty                                                          |                                                                                    |  |  |
| Code                                                                      | Code<br>Transfer melectí e technologií Technology Transfer Managar, Junier (TTM J) |  |  |
| ED1003004                                                                 | Transier Zharosti a technologii - technology Transier Manager - Junior (TTM-J)     |  |  |
| EDIF125                                                                   | Listological and molecular characteristics of enithelo-mesenchymal transition      |  |  |
| do not couple                                                             | การเขางฐางสาสการการจนสาสารการของ การทุกและจากสระการทุกสาสสารแบบก                   |  |  |
| Save                                                                      |                                                                                    |  |  |

You choose "Duty - unfulfilled" and the academic year when you would like to fulfill the duty. Give the reason of the non-fulfillment in the commentary.

Please note that if you have duties planned for the assessed year which are not fulfilled or transferred, the Supervisor and the Chair of the Subject-Area Board are notified automatically by the SIS and then it is not recommended to grade the student by A. It is therefore advisable to put the reason of why the duty has not been fulfilled.

Don't forget to submit documents concerning the completion of the courses to your study officer, so that they can be coupled during the annual assessment with the courses (ideally before you create the annual assessment).

| Commentary for annual assessment to: ED0003004 - Technology Transfer Manager - Junior (TTM-J) [course] |                                                                                                    |                                                                                |  |  |
|----------------------------------------------------------------------------------------------------|----------------------------------------------------------------------------------------------------|--------------------------------------------------------------------------------|--|--|
| *                                                                                                    | * Duty: 🔘 unfulfilled 💽 fulfilled                                                                       |                                                                                |  |  |
| Course                                                                                                 | Course code: Transfer znalostí a technologií - Technology Transfer Manager - Junior (TTM-J) [ED0003004] |                                                                                |  |  |
| * Academic                                                                                             | year: 2015/2016 V                                                                                       |                                                                                |  |  |
| 0                                                                                                    |                                                                                                    |                                                                                |  |  |
| Sem                                                                                                    | ester: • none • winter • sum                                                                            | nmer 🔍 both                                                                    |  |  |
| Comme                                                                                                  | entary:                                                                                                 |                                                                                |  |  |
|                                                                                                    |                                                                                                    |                                                                                |  |  |
|                                                                                                    |                                                                                                    |                                                                                |  |  |
|                                                                                                    |                                                                                                    |                                                                                |  |  |
|                                                                                                    |                                                                                                    |                                                                                |  |  |
|                                                                                                    |                                                                                                    |                                                                                |  |  |
|                                                                                                    |                                                                                                    |                                                                                |  |  |
|                                                                                                    | Max length 1300 characters th                                                                           | vped 0, 1300 remaining                                                         |  |  |
| Coupling th                                                                                            | o duty                                                                                                  | ped e, receiventaining.                                                        |  |  |
| Coupling u                                                                                             | Code                                                                                                    | Cada                                                                           |  |  |
| -                                                                                                    | Code                                                                                                    | Code                                                                           |  |  |
| $\odot$                                                                                                | ED00030001                                                                                              | Kurz-Zdravotnicka informatika                                                  |  |  |
| 0                                                                                                    | ED00030004                                                                                              | Kurz - Uvod do vědeckovýzkumné práce a publikační činnosti                     |  |  |
| $\bigcirc$                                                                                             | ED0003002                                                                                               | Kurz-Lékařská statistika                                                       |  |  |
| 0                                                                                                    | ED0003003                                                                                               | Kurz-PC                                                                        |  |  |
| ۲                                                                                                    | ED0003004                                                                                               | Transfer znalostí a technologií - Technology Transfer Manager - Junior (TTM-J) |  |  |
| 0                                                                                                    | do not couple                                                                                           |                                                                                |  |  |
| Save                                                                                                   |                                                                                                    |                                                                                |  |  |

When coupling **publications** (it is possible only if the publications are recorded and "accepted" in the OBD. The name of the publication will show **automatically** in the name of the duty, according to the norm, e.g.:

#### článek v časopisu

DVOŘÁK P., LYSÁK D., VOKURKA S., MICHALOVÁ K., ŠÁROVÁ I., JONÁŠOVÁ A., HRUBÁ M., RYKOVSKÁ A., ŠUBRT I. The translocation t(2;11)(p21;q23) without MLL gene rearrangement-a possible marker of good prognosis in myelodysplastic syndrome patients. *Hematological Oncology*, 2014, vol. 32, s. 82-86. ISSN 0278-0232.

It is advisable to add whether it is a journal with IF.

### Conclusion of assessment of the fulfillment of ISP for the academic year 2022/2023

This step is necessary for the submission of the plan to the Supervisor. Choose the appropriate option as showed below and summarize the course of your studies like in the case of the dissertation progress.

| Assessment conclusion                                |       |
|------------------------------------------------------|-------|
| * no data found                                      |       |
|                                                      |       |
| Student action:                                      |       |
|                                                      |       |
| * insert summary to assessment of fulfilling the ISP | 🖌 🔽 🖌 |

### 4. Submission of the annual assessment to the Supervisor

Check once more the annual assessment of the plan before submitting it to the Supervisor. You may also display it in pdf by using the icon  $\bowtie$ . The submission is done in the section **Student action** (as showed below).

| Student action:                                                |        |
|----------------------------------------------------------------|--------|
| forward the assessment of fulfilling the ISP to the supervisor | 💙 🚺 Go |
| -0                                                             |        |
| 🗘 🚨 Správce studijních aplikací                                |        |

The Supervisor is notified about the submission by email. It is possible that he/she requires further specification or additional information. In this case the responsibility will be transferred back to the student who is also informed by email. The information about further requirements of the Supervisor will appear in the lower part of the heading of the annual assessment. Similarly, the Chair of the Subject-Area Board may also return the annual assessment to the student for further specification and modification. After completing these requirements the student must submit it once again to the Supervisor.